# Recupero della password dell'amministratore per gli switch serie 350, 3500 e 550

## Obiettivo

Nei casi in cui la password dell'amministratore viene persa o dimenticata, è possibile reimpostarla manualmente tramite l'interfaccia della riga di comando (CLI) dello switch. A tal fine è necessario un collegamento fisico alla porta della console del dispositivo in modo che l'utente possa spegnere e riaccendere lo switch, accedere al menu di avvio e avviare la procedura di recupero della password. Questa procedura consente all'utente di accedere al dispositivo senza autenticazione tramite password.

Lo scopo di questo documento è mostrare come ripristinare e configurare la password dell'amministratore per gli switch serie Sx300, Sx350, SG350X, Sx500 e Sx550X.

Cisco serie 200 Small Business Managed Switch non supporta la CLI.

#### Dispositivi interessati | Versione software

- Serie Sx300 | 1.4.11.5
- Serie Sx350 | 2.5.5.47
- Serie SG350X | 2.5.5.47
- Serie Sx500 | 1.4.11.5
- Serie Sx550X | 2.5.5.47

La procedura di recupero della password è la stessa per tutte le versioni del software. Non dipende da una versione software specifica.

## Ripristino delle impostazioni predefinite dello switch

Se non si dispone delle configurazioni da salvare (o se ne è stato eseguito il backup), è possibile eseguire un ripristino di fabbrica. È sufficiente premere il pulsante **Reset** per più di 10 secondi utilizzando una graffetta aperta. In questo modo, lo switch viene ripristinato alla password predefinita di *cisco*.

### Recupero della password dell'amministratore di rete

Passaggio 1. Accedere alla CLI tramite una connessione a una console locale. Per ulteriori informazioni su come accedere alla CLI con questo metodo, consultare il documento sull'<u>accesso</u> <u>alla CLI per gli switch 300 e 500 tramite PuTTy con una connessione console.</u>

Per recuperare la password amministratore, è necessario disporre dell'accesso alla connessione alla console locale. Non è possibile recuperare la password dell'amministratore in modalità remota da una sessione Telnet o Secure Shell (SSH) all'interfaccia di gestione.

Passaggio 2. Spegnere e riaccendere lo switch scollegando il cavo di alimentazione e collegandolo nuovamente alla parte posteriore del dispositivo. Dopo un paio di secondi, viene visualizzato il logo Cisco ASCII con la richiesta di uscire dal caricatore di avvio automatico. Premere **Invio** o **Esc** immediatamente per accedere al menu di avvio.

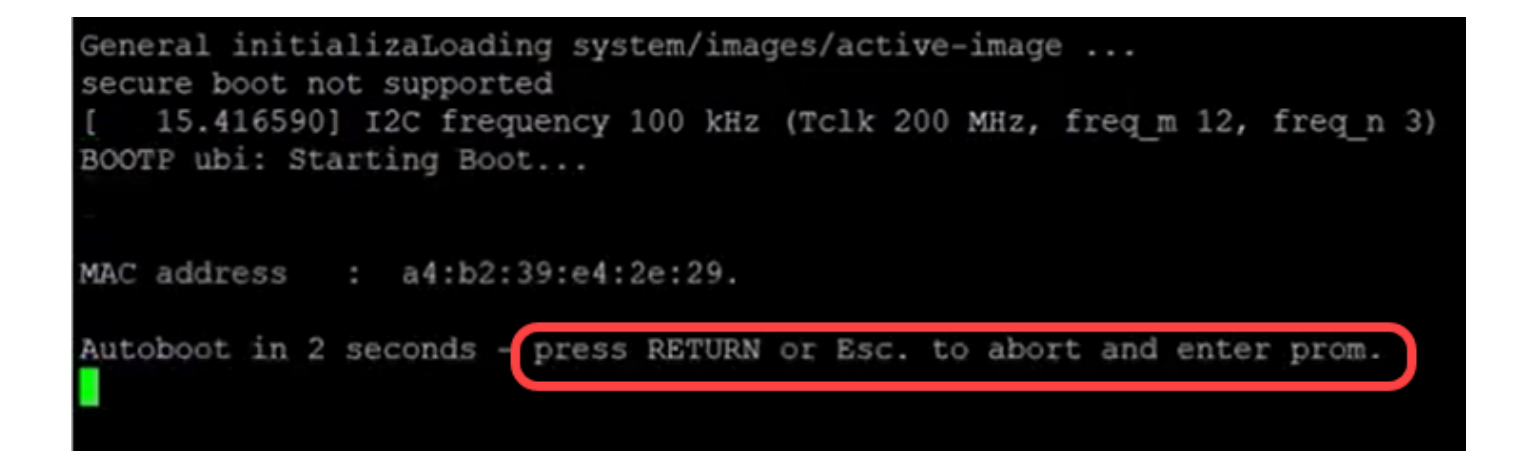

Spegnere e riaccendere il computer con il cavo della console e Putty collegato. Se il dispositivo entra in sequenza di avvio automatico, è possibile tentare nuovamente di accedere al menu di avvio spegnendo e riaccendendo il dispositivo.

Viene visualizzato il menu di avvio:

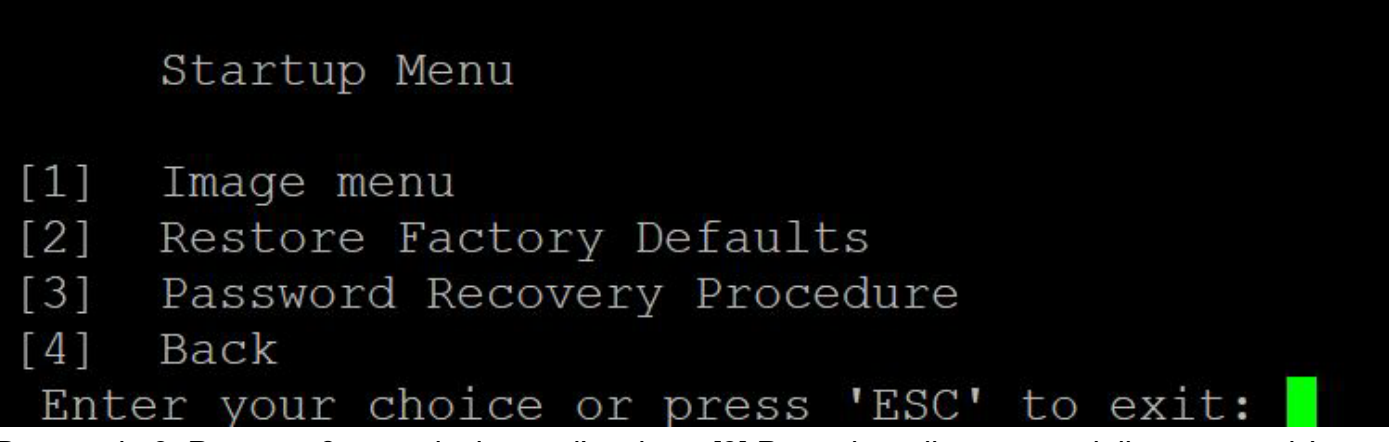

Passaggio 3. Premere **3** per selezionare l'opzione *[3] Procedura di recupero della password*. La password verrà reimpostata su null.

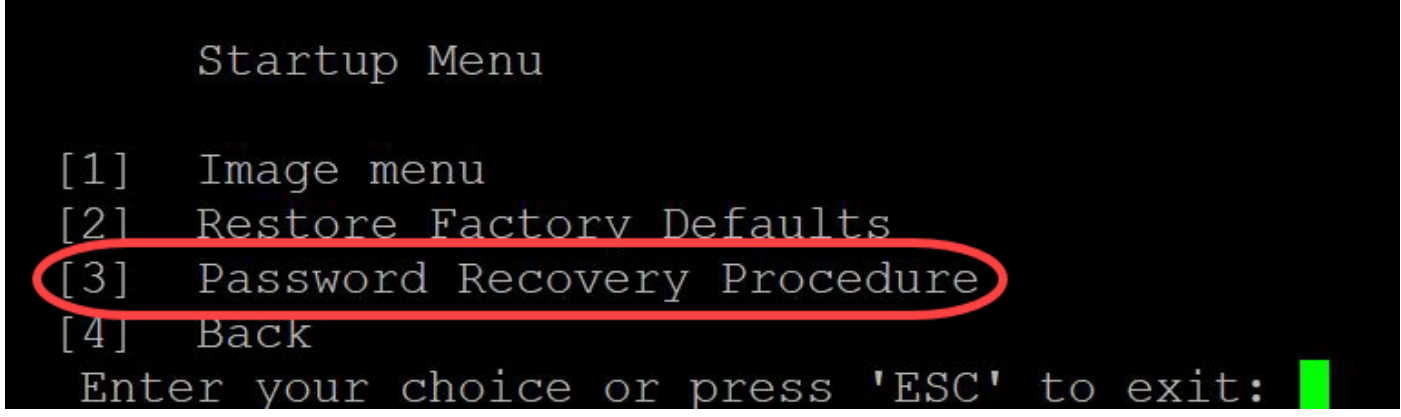

Passaggio 4. Premere **Invio** per tornare al menu di avvio, quindi premere **Esc** per uscire. Verrà avviata la sequenza di avvio automatico.

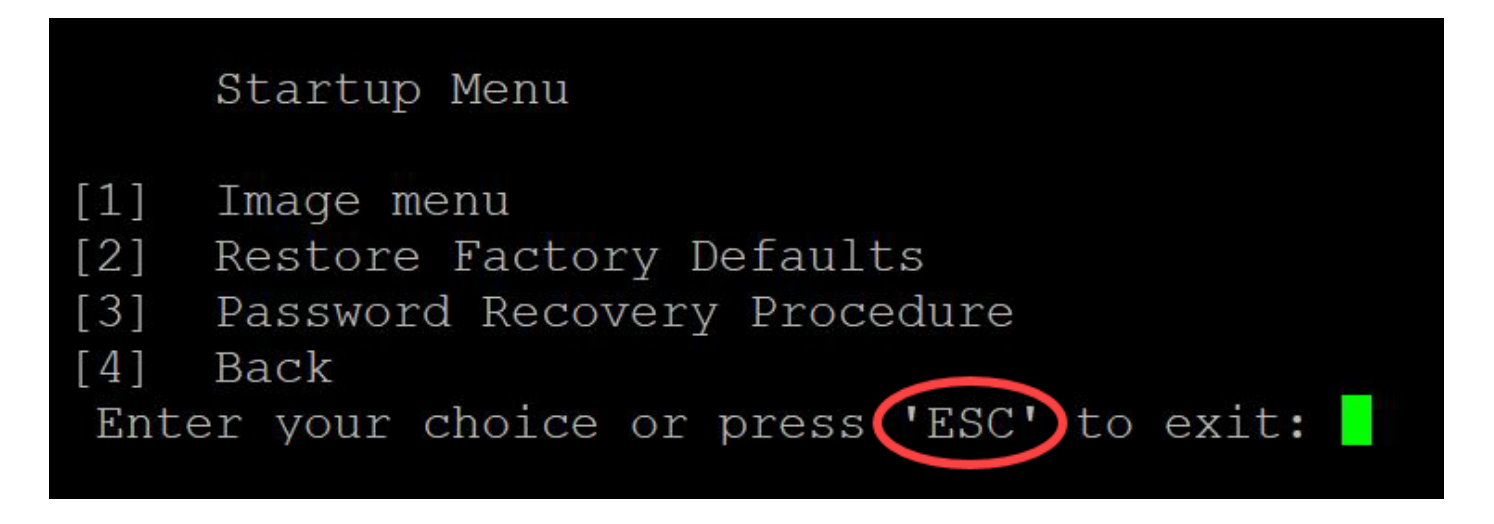

Èimportante seguire la sequenza indicata nei passaggi 3 e 4.

Passaggio 5. Dopo aver avviato completamente lo switch, sarà attiva la modalità di recupero della password. Tuttavia, prima di modificare nomi utente o password, immettere i seguenti comandi per evitare di sovrascrivere la configurazione esistente sullo switch:

Switch#enable

Switch#copy startup-config running-config

switchb2d86b>enable switchb2d86b#copy startup-config running-config

Per utilizzare il backspace nella CLI, usare i tasti freccia per evidenziare il carattere desiderato, quindi premere **Backspace** per eliminarlo. Potete anche tenere premuto **Backspace** per eliminare continuamente i caratteri a destra del cursore evidenziato.

Passaggio 6. Per modificare la password dell'amministratore, è necessario accedere alla modalità di configurazione. Per accedere alla modalità di configurazione, immettere uno dei seguenti comandi in base al livello di accesso:

Switch#configuration terminal

```
switchb2d86b#copy startup-config running-config
....!
641 bytes copied in 00:00:05 [hh:mm:ss]
switchb2d86b#14-Mar-2013 16:02:30 %COPY-I-FILECPY: Files Copy - source URL flash://startup-conf
ig destination URL running-config, aggregated (1)
14-Mar-2013 16:02:35 %COPY-N-TRAP: The copy operation was completed successfully, aggregated (1)
)
switchb2d86b#config
switchb2d86b#config
```

Passaggio 7. Per modificare la password di un utente specifico, immettere il seguente comando:

Switch(config)#username<nuovo nome utente o precedente> privilegio 15 password <nuova password>

Le impostazioni predefinite di complessità della password richiedono che la password contenga almeno 3 classi di caratteri, ad esempio una lettera maiuscola, una lettera minuscola e un numero.

switch (config)#
switch (config)#username username1 privilege 15 password password1
switch (config)#

Il comando nello screenshot precedente imposta la password per username1 su Password1. Se username1 non esiste come utente sullo switch, verrà creato un nuovo account utente.

Passaggio 8. Immettere i comandi seguenti per uscire dalla modalità di configurazione e scrivere nel file di configurazione.

Uscita Switch(config)#

Switch# scrittura

switchb2d86b(config)#exit switchb2d86b#write Overwrite file [startup-config].... (Y/N)[N] ?

Passaggio 9. Immettere **Y** per sovrascrivere il file della configurazione di avvio.Passaggio 10. Immettere il comando seguente per riavviare il sistema in modo da poter accedere con il nome utente e la password appena configurati:

N. switch ricaricato

Overwrite file [startup-config].... (Y/N) [N] ?Y 14-Mar-2013 16:08:22 %COPY-I-FILECPY: Files Copy - source URL running-config destination URL fl ash://startup-config 14-Mar-2013 16:08:24 %COPY-N-TRAP: The copy operation was completed successfully Copy succeeded switchb2d86b#reload Passaggio 11 Immettere Y per continuare II dispositivo verrà riavviato switchb2d86b#reload This command will reset the whole system and disconnect your current session. Do you want to co ntinue ? (Y/N) [N] Y Shutting down ...